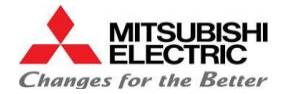

# Installation Manual Safety Box (Automation Kit) MV2400 / MP2400

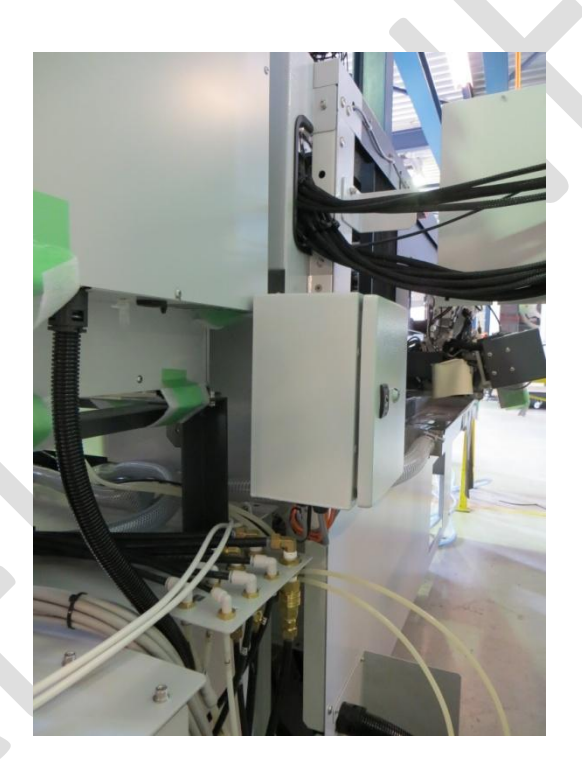

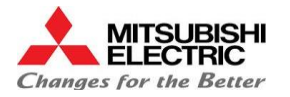

## **Table of contents**

- 1. <u>Preparation</u>
  - 1.1 List of materials
  - 1.2 List of necessary tools
- 2. Installation of Components
  - 2.1 Mounting the Safety Box
  - 2.2 Mounting the new Emergency Switch
  - 2.3 Mounting the cable for blocking the machine
  - 2.4 Mounting the Proximity Sensor Y-Axes
  - 2.5 Mounting the Proximity Sensor X-Axes
  - 2.6 Mounting the Proximity Sensor Frontdoor (Option)
    2.6.1 MP2400
    2.6.2 MV2400
  - 2.7 Mounting the Harting Connector to Robot
  - 2.8 Connect all parts with the safety box
  - 2.9 Connect the safety box to power and emergency from robot
- 3. Startup procedure and test 3.0 <u>Testing the installation</u>
- 4. <u>Drawings</u> 4.1 Electrical Drawings

## 1.1 List of Materials

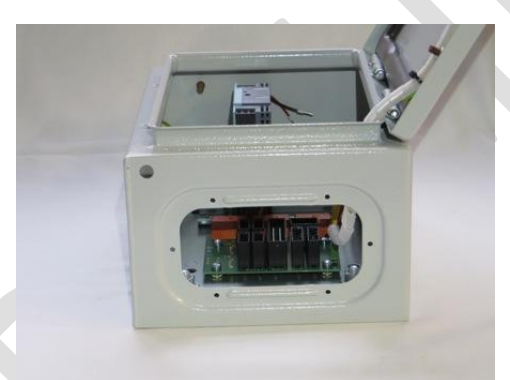

safety box

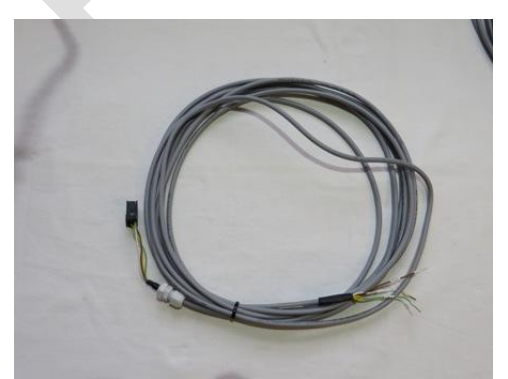

cable for blocking the mode switch

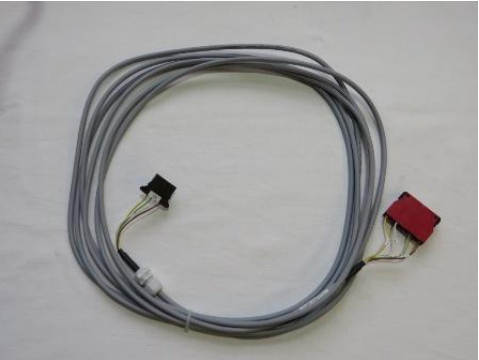

cable for emergency switch ( to robot )

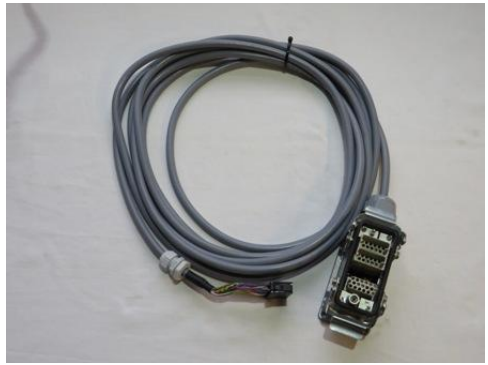

connection cable for robot

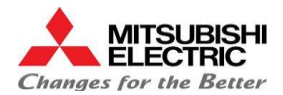

Installation Manual Safety Box MV2400 / MP2400

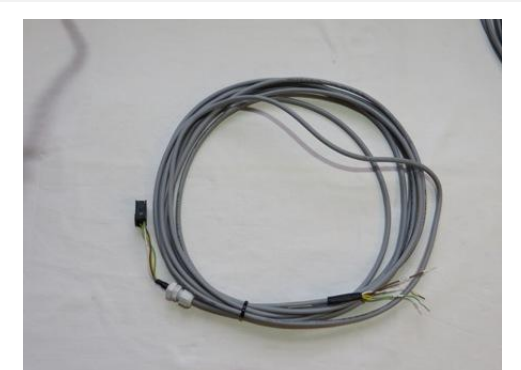

cable for emergency from robot

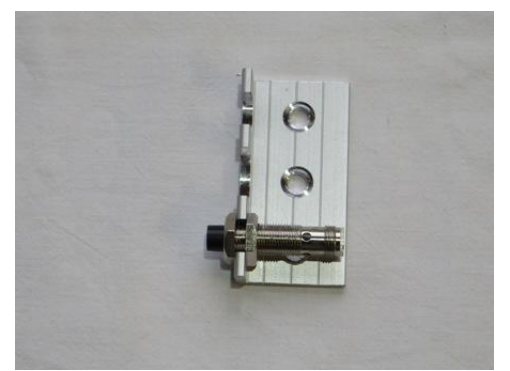

2 peaces of mounting bracket for sensor (short one) with mounted proximity sensor ( without cable )

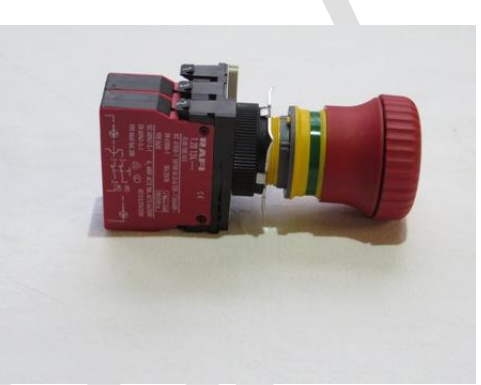

new emergency switch

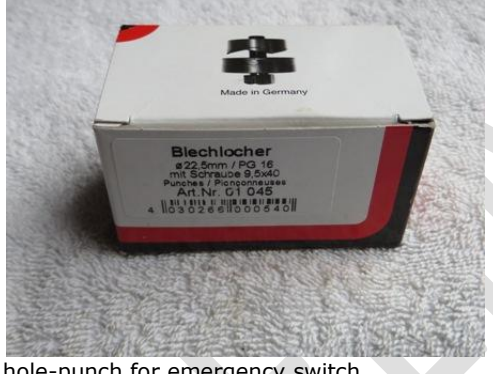

hole-punch for emergency switch

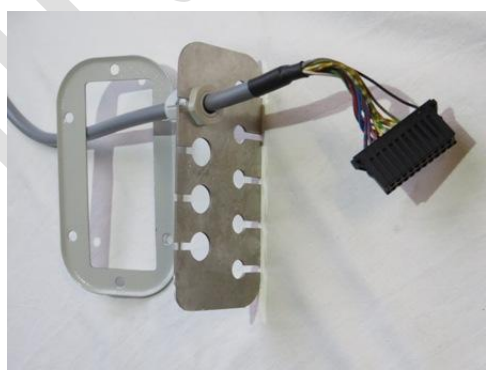

cable entry for safety box

## 1.2 List of necessary tools

| Tools            |            |
|------------------|------------|
| Drilling machine |            |
| Driller          | 3.3mm; 5mm |
| Tap-drill        | M4; M6     |
|                  |            |

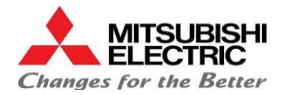

## 2.1 Mounting the Safety Box

The safety box can be installed at the backside of machine or generator.

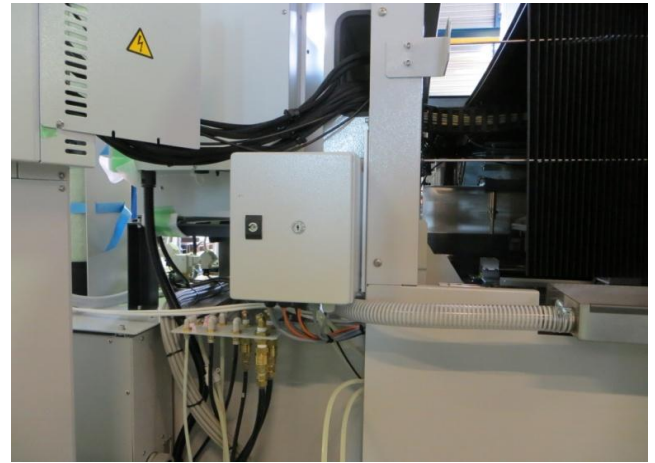

Example for mounting at machine back-side

### Steps to mount the safety box:

- 1) Drill a hole 200mm above the existing hole
- 2) Fix the safety box

This is only an example for a place to mount the safety box.

.....

#### 1) Drill a hole 200mm above the existing hole .....

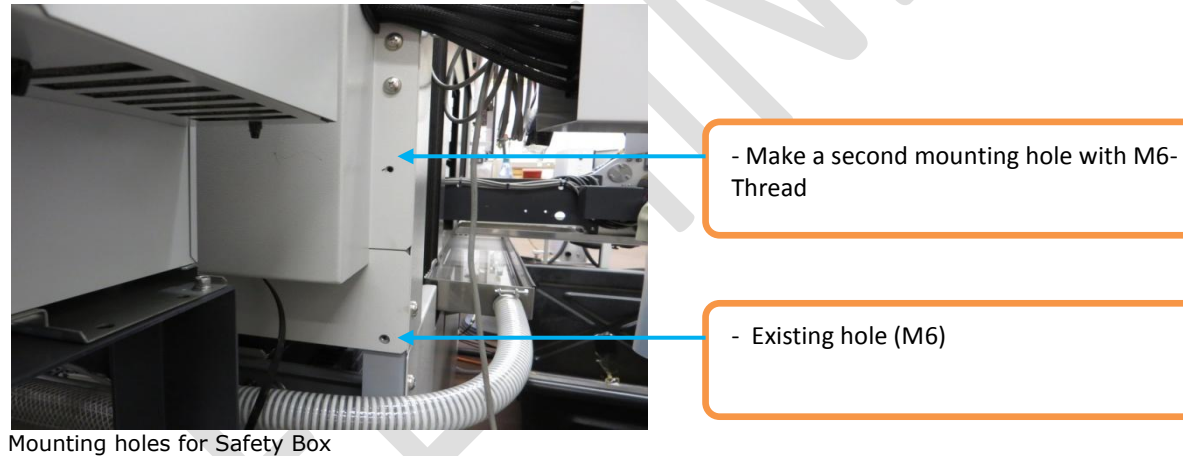

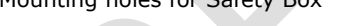

2) Fix the Safety Box ....

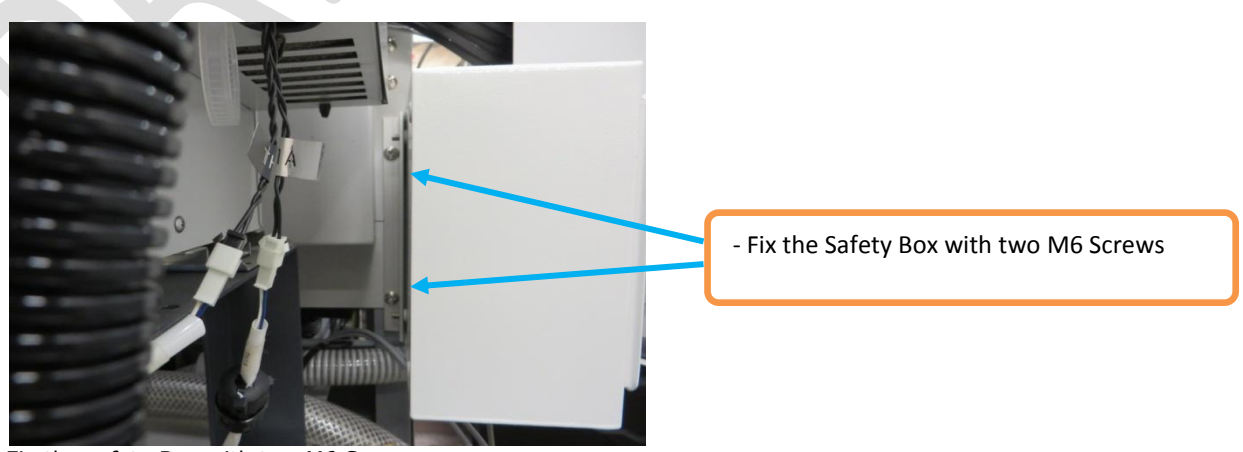

Fix the safety Box with two M6 Screws

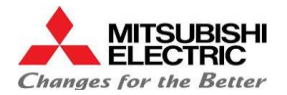

## 2.2 Mounting the new Emergency Switch

For use with a robot we need an emergency switch with minimum five contacts, so it is necessary to change the original one to the new one which is included in the Kit.

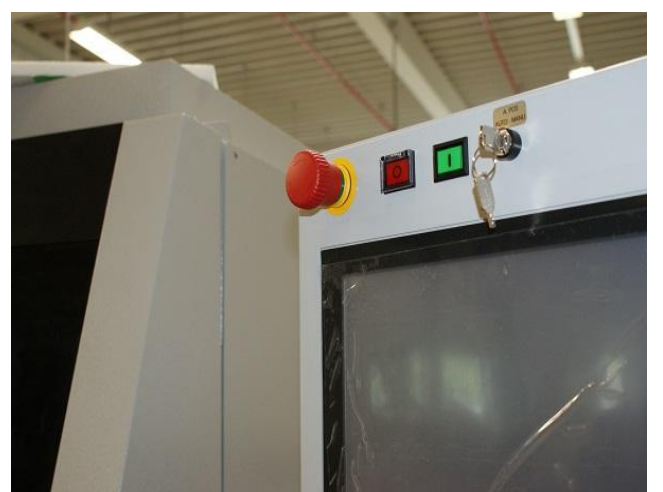

New mounted emergency switch

#### Steps to mount the new switch:

1) Dismount the original emergency switch.

2) Enlarge the hole for the switch with the included manual hole-punch to 22.5mm.

3) Mount the new switch and change the cables to the new switch.

4) Wire the cable to the safety box.

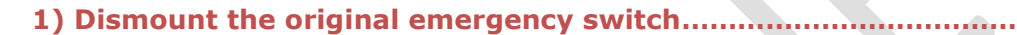

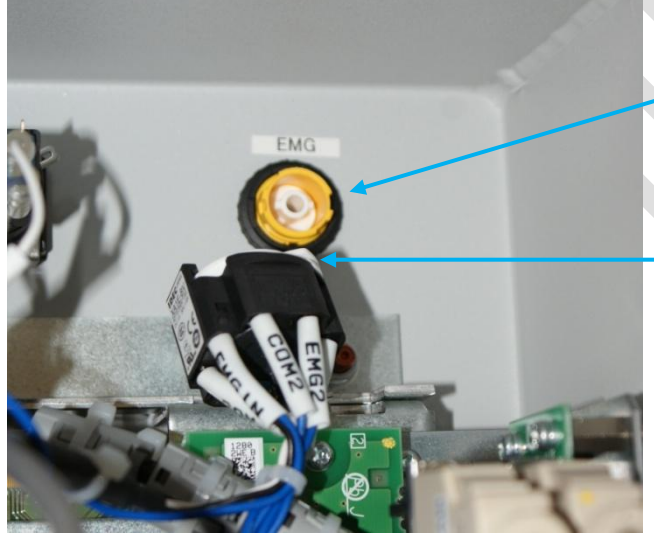

2) Turn the ring to dismount

1) Push the white clip and turn the body of the contactblock to take it out.

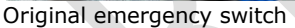

2) Enlarge the hole.....

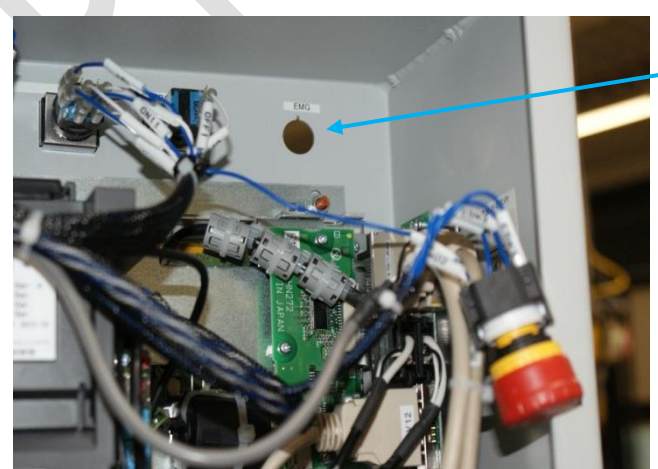

Dismounted original emergency switch

Use the hole punch in this Kit to enlarge the hole to 22.5mm

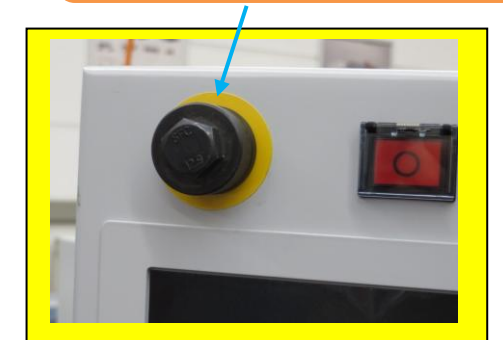

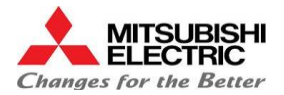

#### 3) Mount the new emergency switch and change the cables

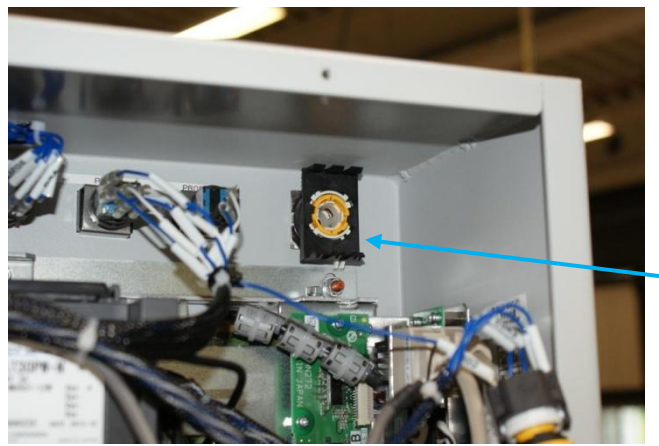

Mounted new emergency switch mounting latch

Constructions of the second second se

Mount the new mounting latch for the contact-blocks of the emergency switch

Disconnect the cables from the old emergency switch and connect them to the new contact-blocks

First contact block

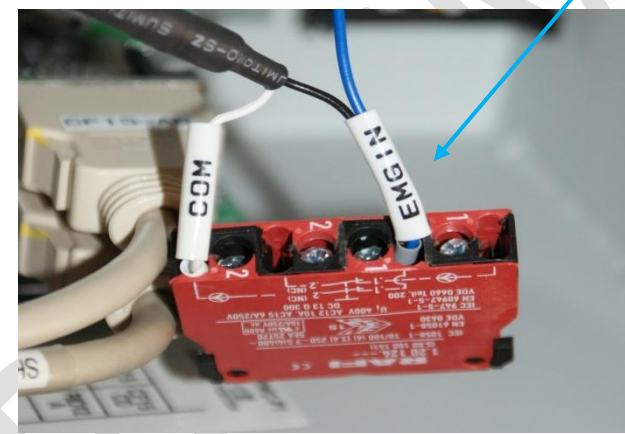

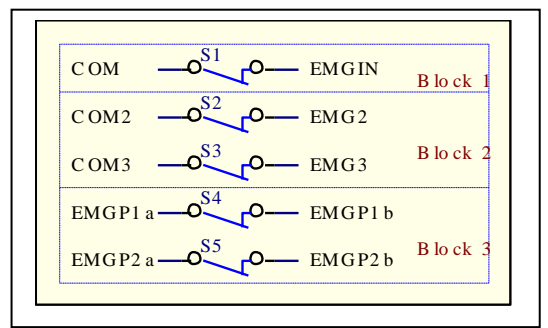

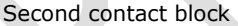

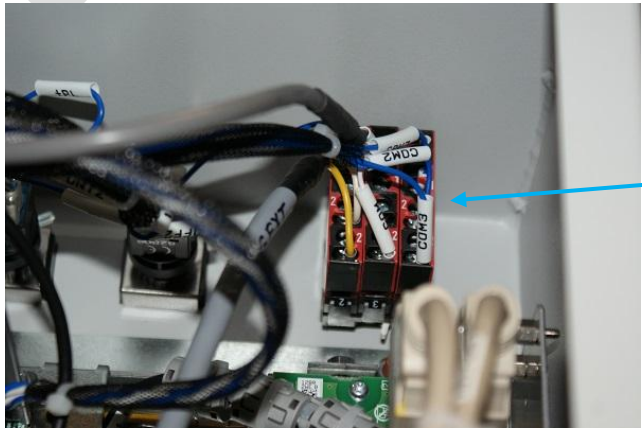

Mount the contact blocks including the third one in this Kit on the mounting latch

All three contact blocks mounted

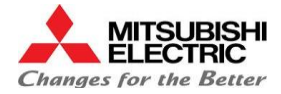

#### 4) Wire the cable to the safety box

Install first the cable for blocking the machine and wire the cable for emergency switch and blocking switch together in Step 2.3 Link

## **2.3 Mounting the cable for blocking the machine**

If the robot will move inside of the machine area ( for changing tools ), the machine must be blocked in AUTO mode. The safety-box get a message from the robot and block the machine with a contact on the mode switch ( MAN-POS-AUTO )

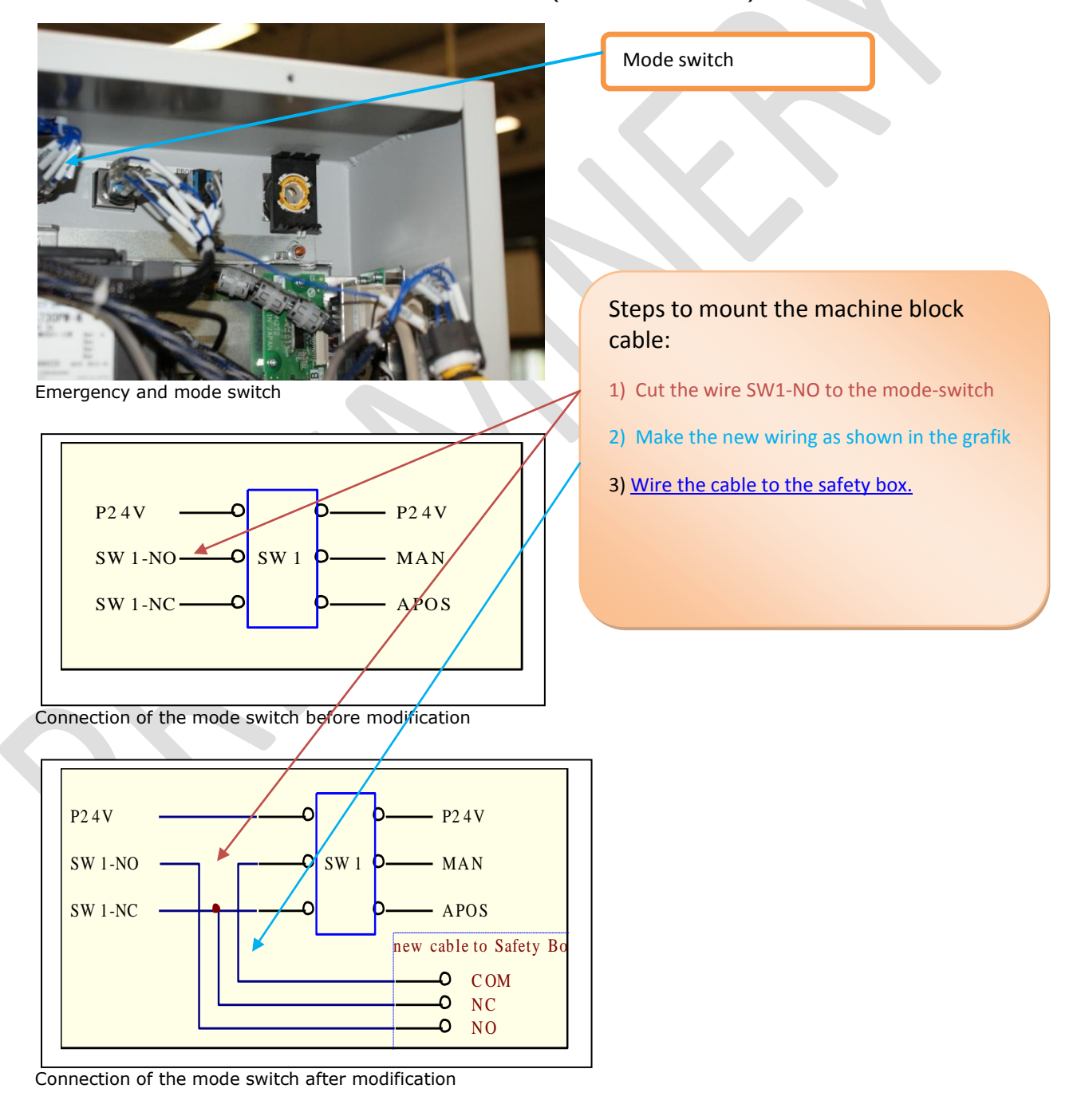

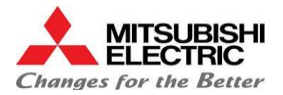

#### 3) Wire the cables to the safety-box

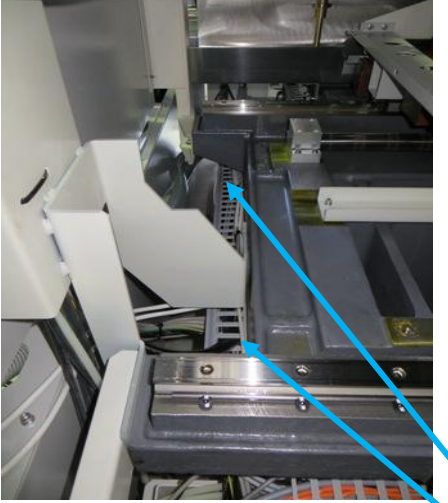

cable guides between machine and tank

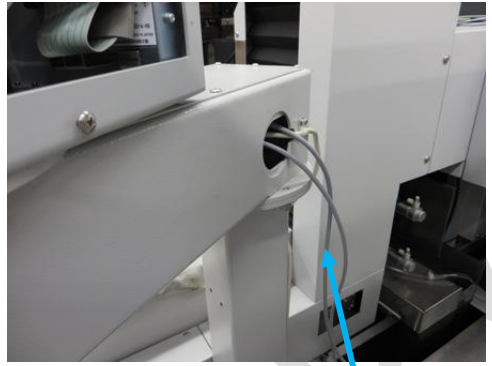

cable entry at the MP2400

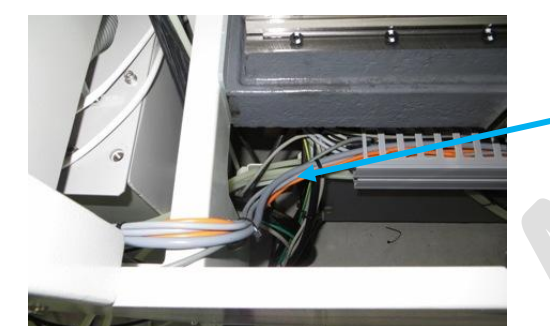

Wire the cables from the PCNC to the safety-box. Fix the cables with ties.

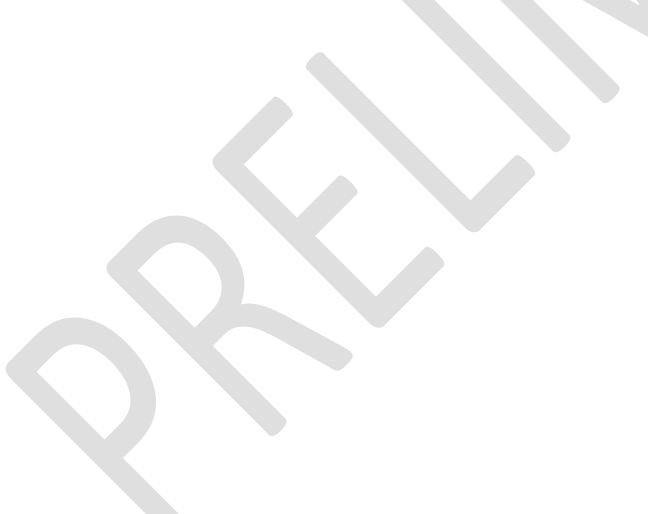

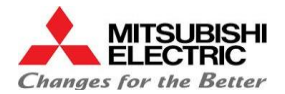

## 2.4 Mounting the Proximity Sensor Y-Axes

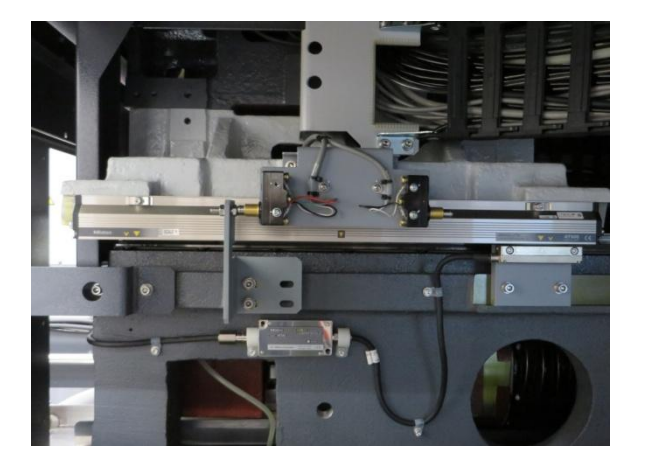

#### 2) Fix the mounting plate for Y-Sensor

Turn out the upper screw

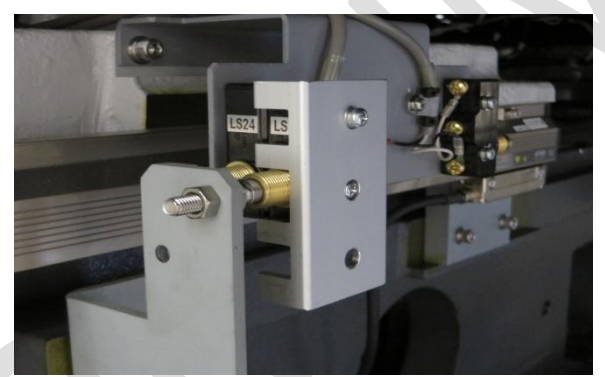

Installing the mount bracket

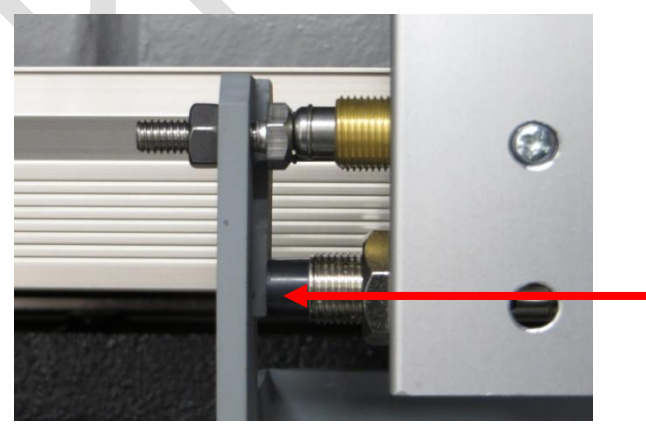

Adjusting of the Y-Sensor

#### Steps to mount Y-Sensor

1) Open the cover on left hand side of machine

2) Fix the mounting plate for Y-Sensor

3) Wire the cable to the safety box

4) Adjust the gap between Sensor and metal-plate

Unlock and take out the upper screw from the near-point switch.

If you turn out only one screw, the position of the switch will not be changed.

Install the Sensor mount bracket

Drive the Y-Axes in +Stroke End and install the Sensor. Please pay attention, that the axes should move in Manual mode without Power. **Set the mode to AUTO or POS !** 

#### Attention!

The gap to the metal plate must be **3-4mm** or more, so that the machine can move up to the Overrun-switch!

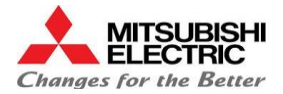

#### 3) Wire the cable to the safety box

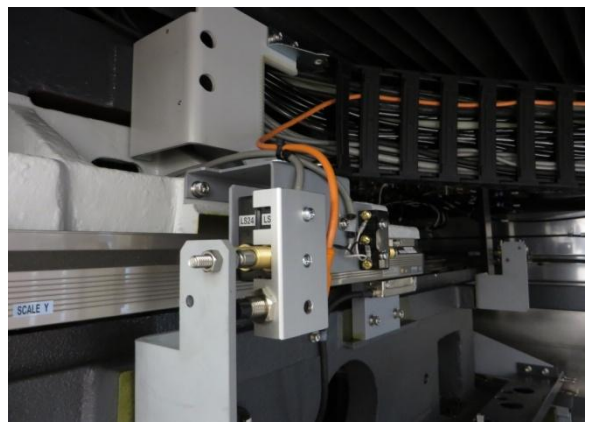

Wire the sensor-cable to the safety box

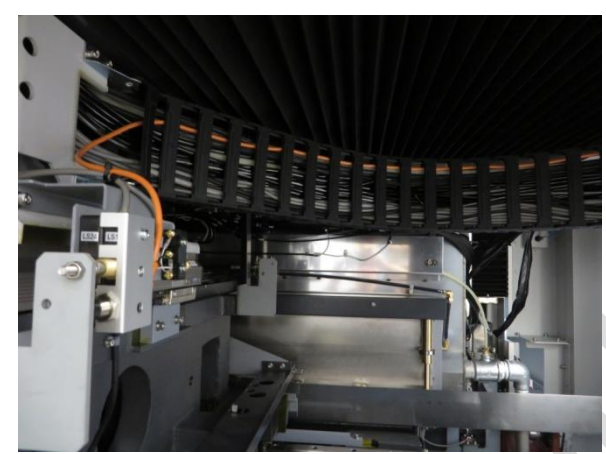

Wire the sensor-cable to the safety box

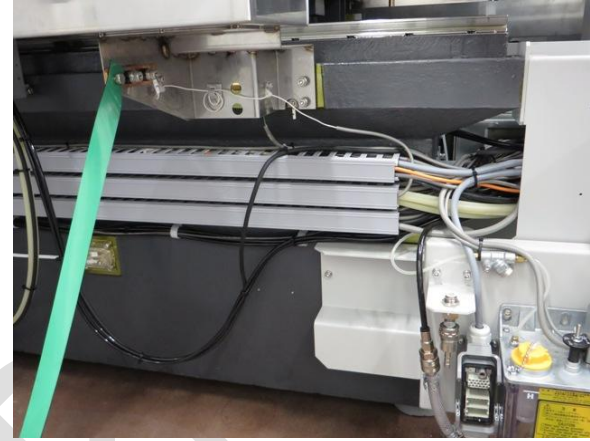

Wire the sensor-cable to the safety box

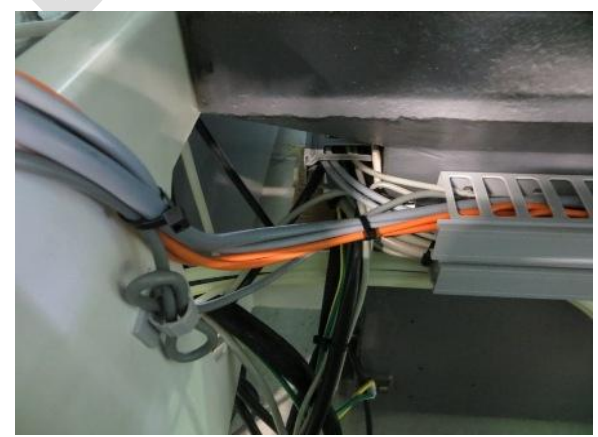

Wire the sensor-cable to the safety box

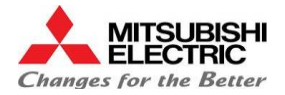

## 2.5 Mounting the Proximity Sensor X-Axes

Mounting the Sensor for X-Axes is similar to the Y-Axes. For the MV2400 and MP2400 you need to use the larger mounting bracket.

Depending on the change position for the robot you need to install the switch at the -X or +X Stroke End Switch

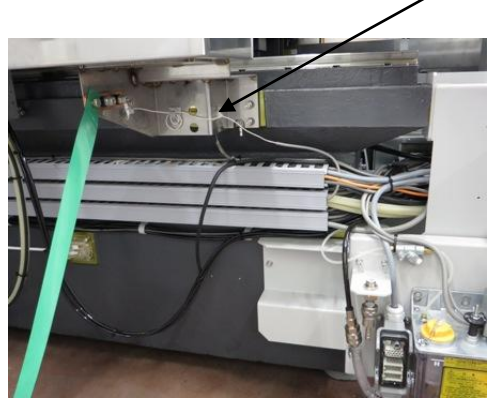

Stroke End Switch – X (MV/MP2400)

#### 2) Fix the mounting plate for X-Sensor

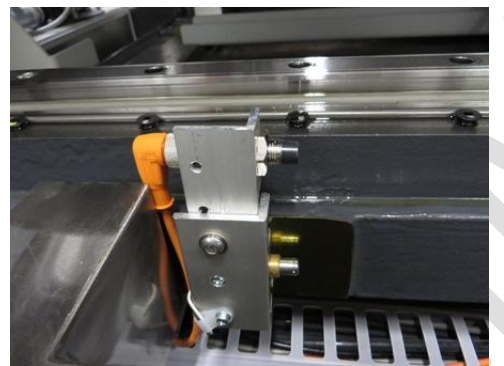

Use the larger mounting bracket, install like the Y-Sensor.

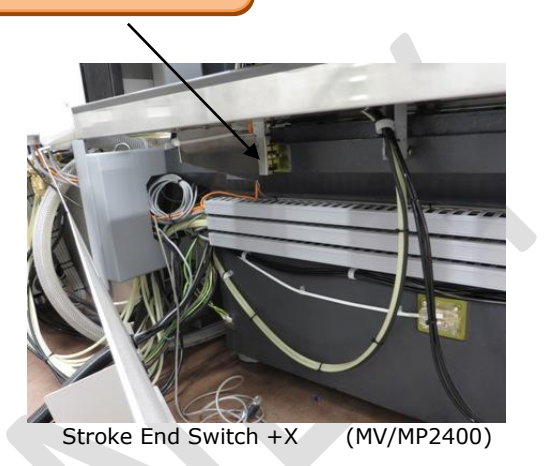

#### Steps to mount X-Sensor

1) Open the cover on back side of machine

2) Fix the mounting plate for X-Sensor

3) Wire the cable to the safety box

4) Adjust the gap between Sensor and metalplate

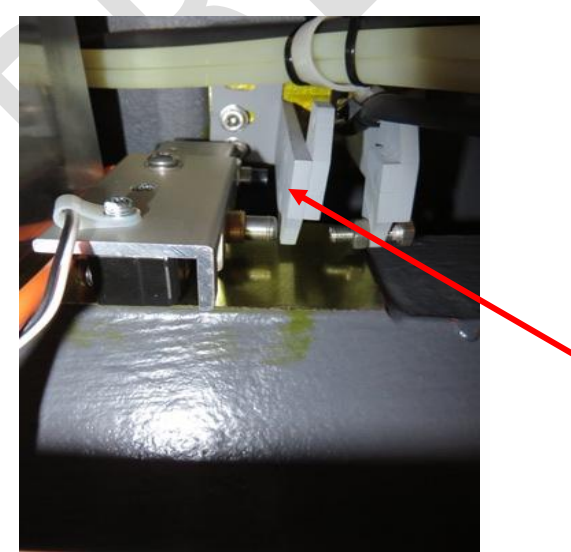

Adjusting the X-Sensor (View from below)

Example for installing at +X side:

Drive the X-Axes in +Stroke End and install the Sensor. Please pay attention, that the axes should move in Manual mode without Power. **Set the mode to AUTO or POS !** 

#### **Attention!**

The gap to the metal plate must be **3-4mm** or more, so that the machine can move up to the Overrun-switch!

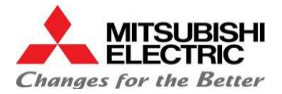

#### 3) Wire the cable to the safety box

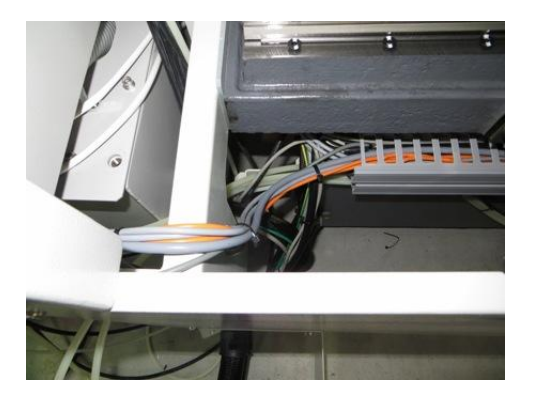

## 2.6 Mounting the Proximity Sensor for Frontdoor (Option)

If it is necessary to monitor the state of the front door, install a third sensor. Here is an example to do this:

#### MP2400:

In MP2400, the sensor can be placed at the left hand side of machine where the stroke-end switches for the moveable tank are placed:

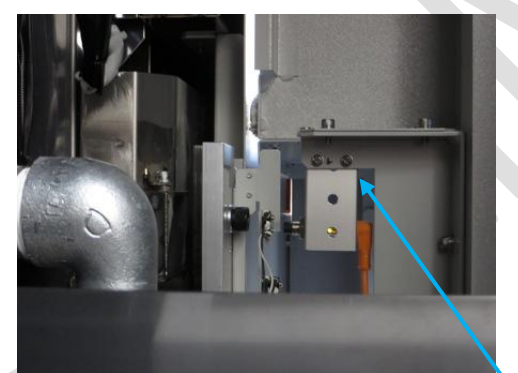

Install the mounting bracket with sensor

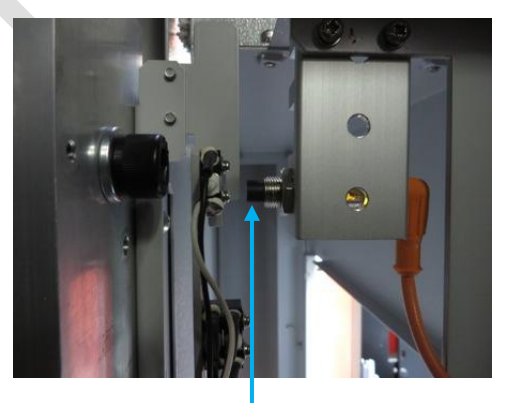

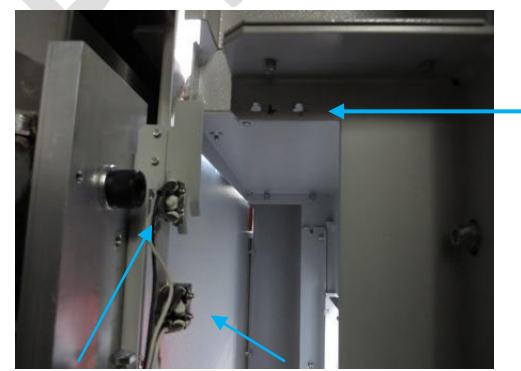

door switches at left hand side of machine

#### Steps to mount the door sensor:

1) Make two holes with a thread inside (M4) to install the mounting bracket for a proximity sensor

2) Move the watertank to the lowest position (0) and adjust the sensor around 3mm from the metal-plate

3) Lay the cable to the safety box

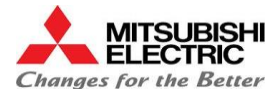

#### MV2400:

In MV2400, the sensor can be placed at the left hand side of the machine close to the pneumatic zylinder for the door: Here an example:

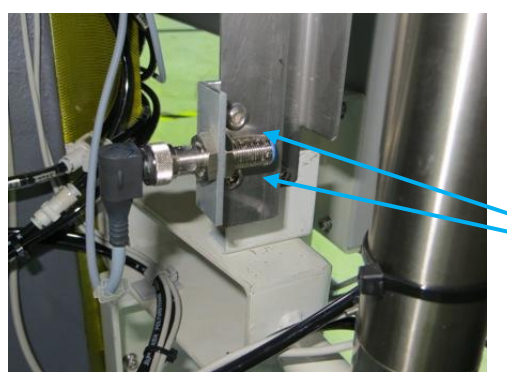

closed front door

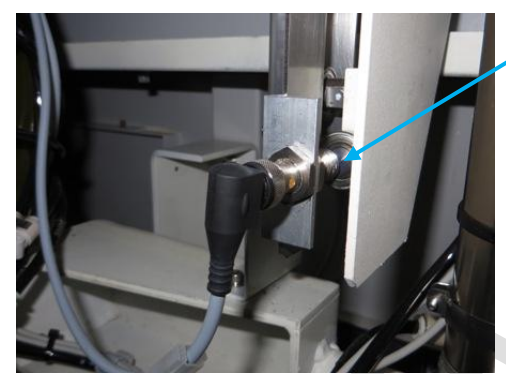

opened front door , the ball bearing is the conductor for the proximity sensor

#### 3) Lay the cable to the safety box

> See Sensor X/Y

#### Steps to mount the door sensor:

1) Make two holes to install the mounting bracket for a proximity sensor

2) Move the front door to the lowestposition (0) and adjust the sensor around3mm from the ball bearing

3) Lay the cable to the safety box

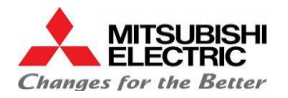

## 2.7 Mounting the Harting Connector to Robot

Install the connector for robot in a place of your choice. Here some examples:

#### MP2400:

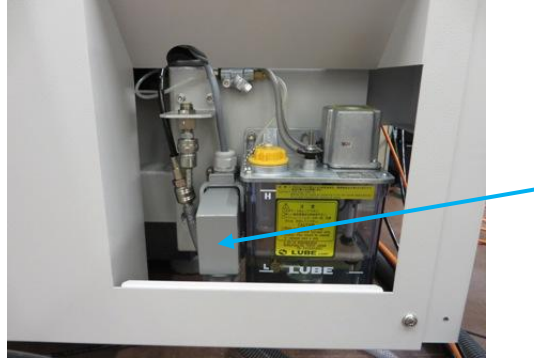

Harting connector on MP2400 (back side of machine)

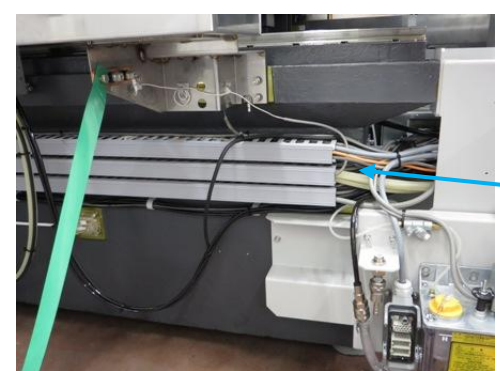

Back side of machine

#### MV2400:

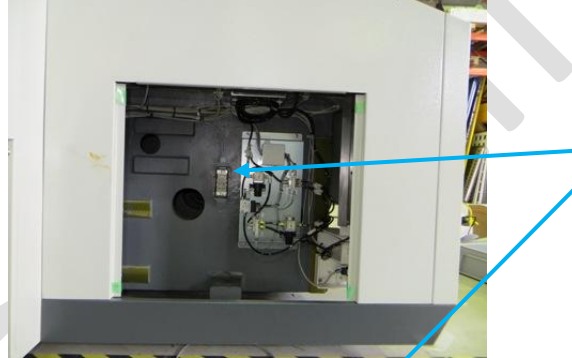

left hand side of machine

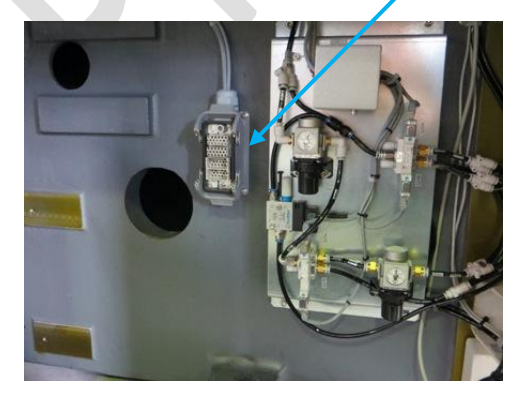

#### Steps to mount the Harting connector:

- 1) Make four holes to install the connector
- 2) Lay the cable to the safety box

Lay the cables in the cable duct

- Steps to mount the Harting connector:
- 1) Make four holes to install the connector
- 2) Lay the cable to the safety box

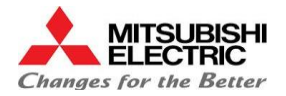

## 2.8 Connect all parts with the safety box

Now lay all cables through the cable entry for the safety box and connect them.

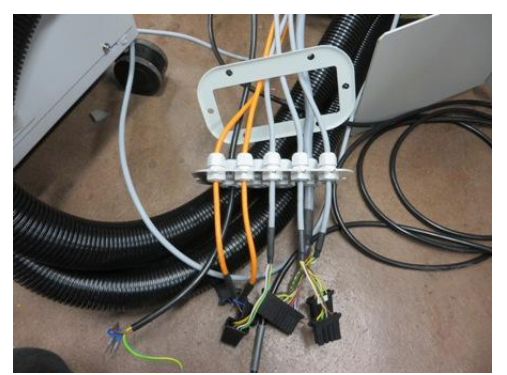

1) cable entry

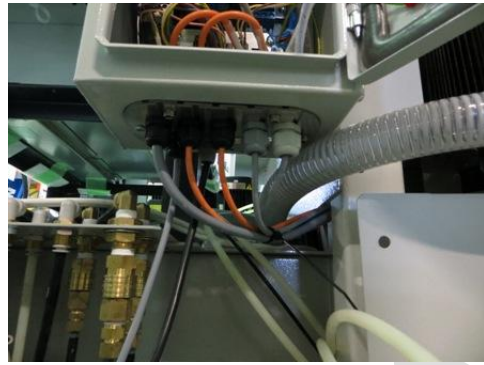

2) mounted cable entry

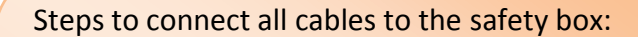

1) Lay all cables, including power and emergency cable ( connected later ) to the safety box and guide it through the cable entry

- 2) Mount the cable entry with 6 screws
- 3) Connect the cables on the PCB

Please plug in a dummy connector in unused inputs for proximity sensors

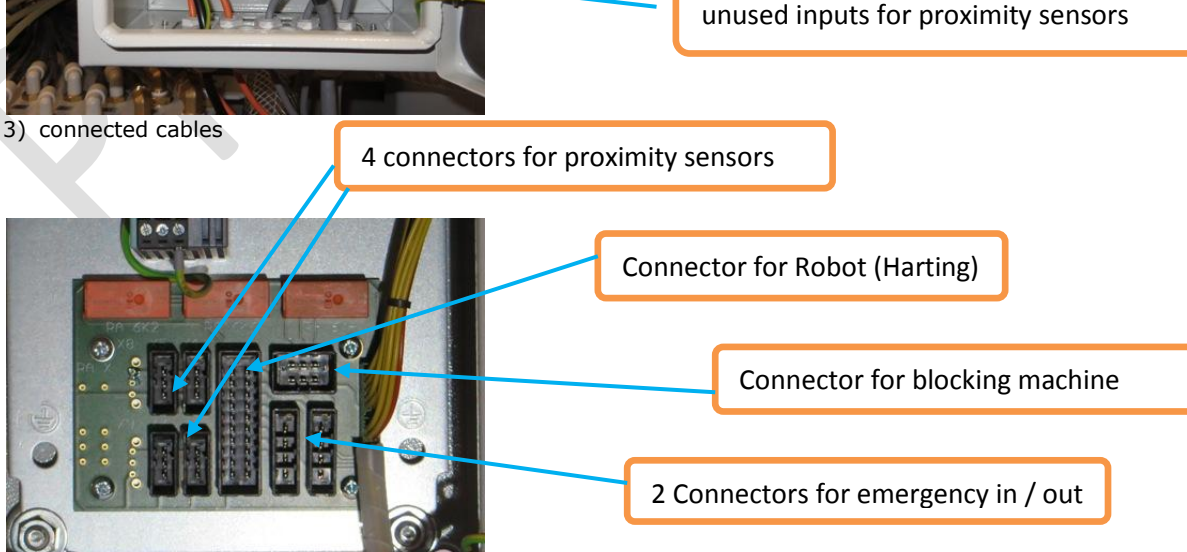

PCB inside of safety box

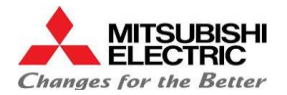

## 2.9 Connect the safety box to power and emergency

The safety box needs 100-220V AC Power supply. It is easy to lay the power cord cable together with the emergency cable through the cable hose between generator and machine.

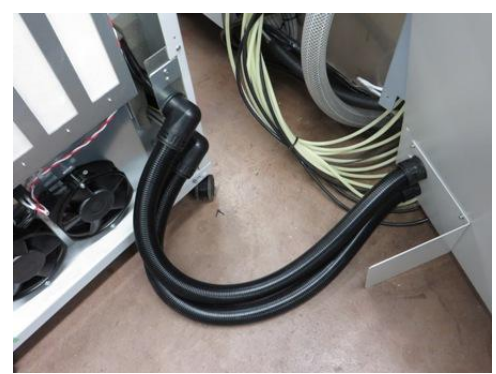

cable hose between generator and machine

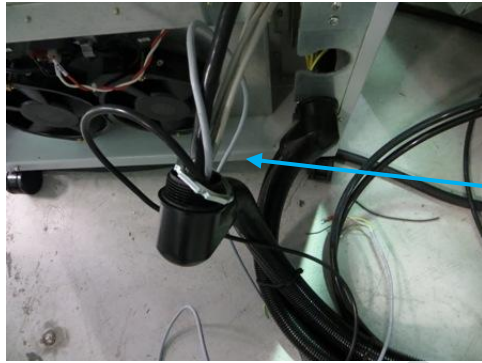

dismounted cable hose

Steps to connect the power supply:

- 1) Lay the two cables (power and emergency) through the cable hose to the generator
- 2) Connect the power to the transformer
- 3) Connect the emergency cable

Route the cables through the hose

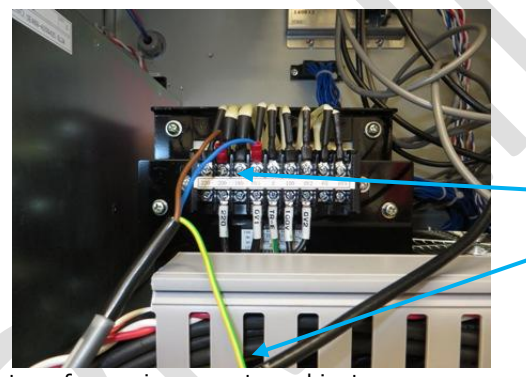

transformer in generator cabinet

Connect the power cable to the transformer in the left side of generator cabinet ( 200V + 0VS ) and of course don't forget the ground cable !

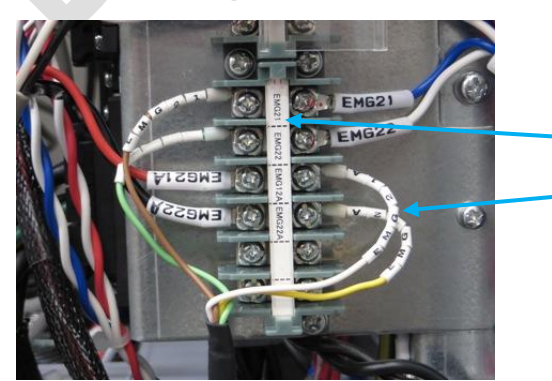

emergency connection

1) Reconnect the EMG21 + EMG22 to EMG21A + EMG22A

2) Connect the new emergency cable

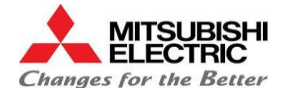

## 3.0 Testing the installation

To test the installation switch on the machine.

If the robot is not connected, it is necessary to short the emergency input line in the Harting connector to the robot ! See electrical diagram for detailed informations.

Setting the key switch in front of the safety box is disabling the blocking of the AUTO mode! Use it only in test-mode without robot !

#### Detailed explanation of inputs and outputs of the safety relais:

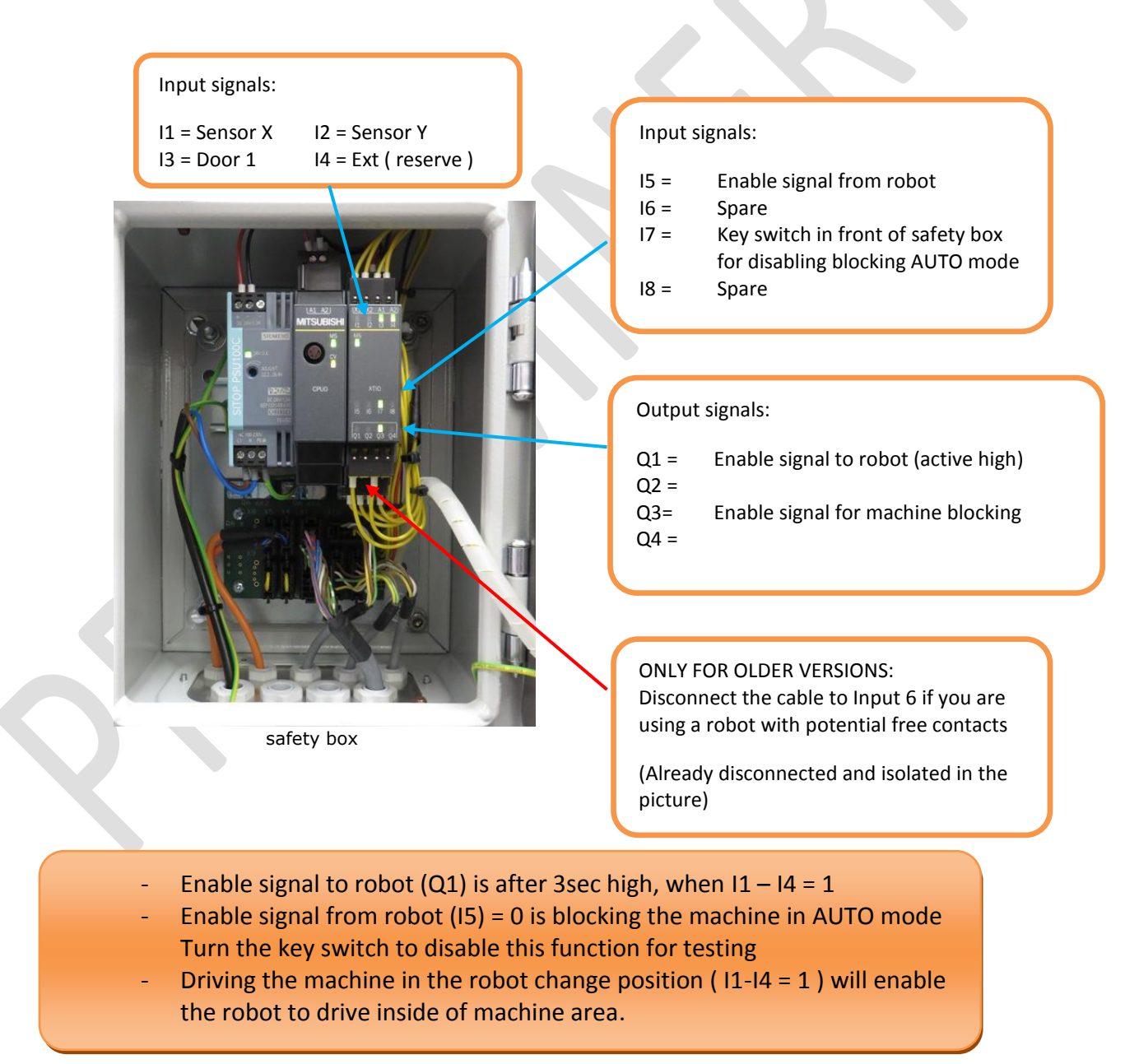

## For more informations see the electrical diagram

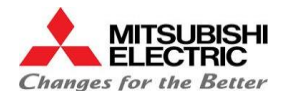

## 4.1 Electrical Drawings

## Harting Connector

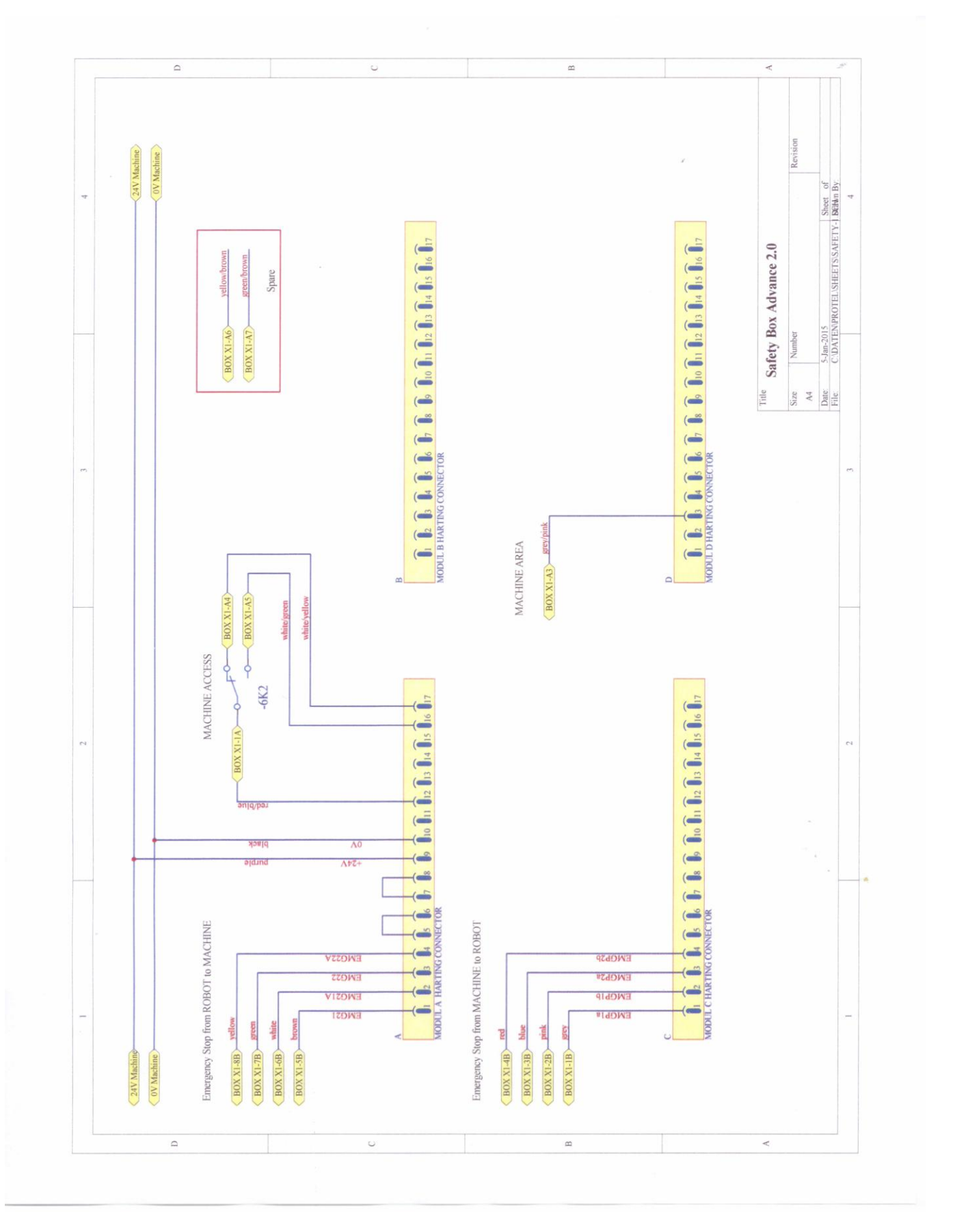

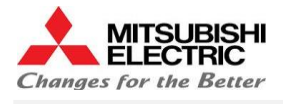

#### Safety Box

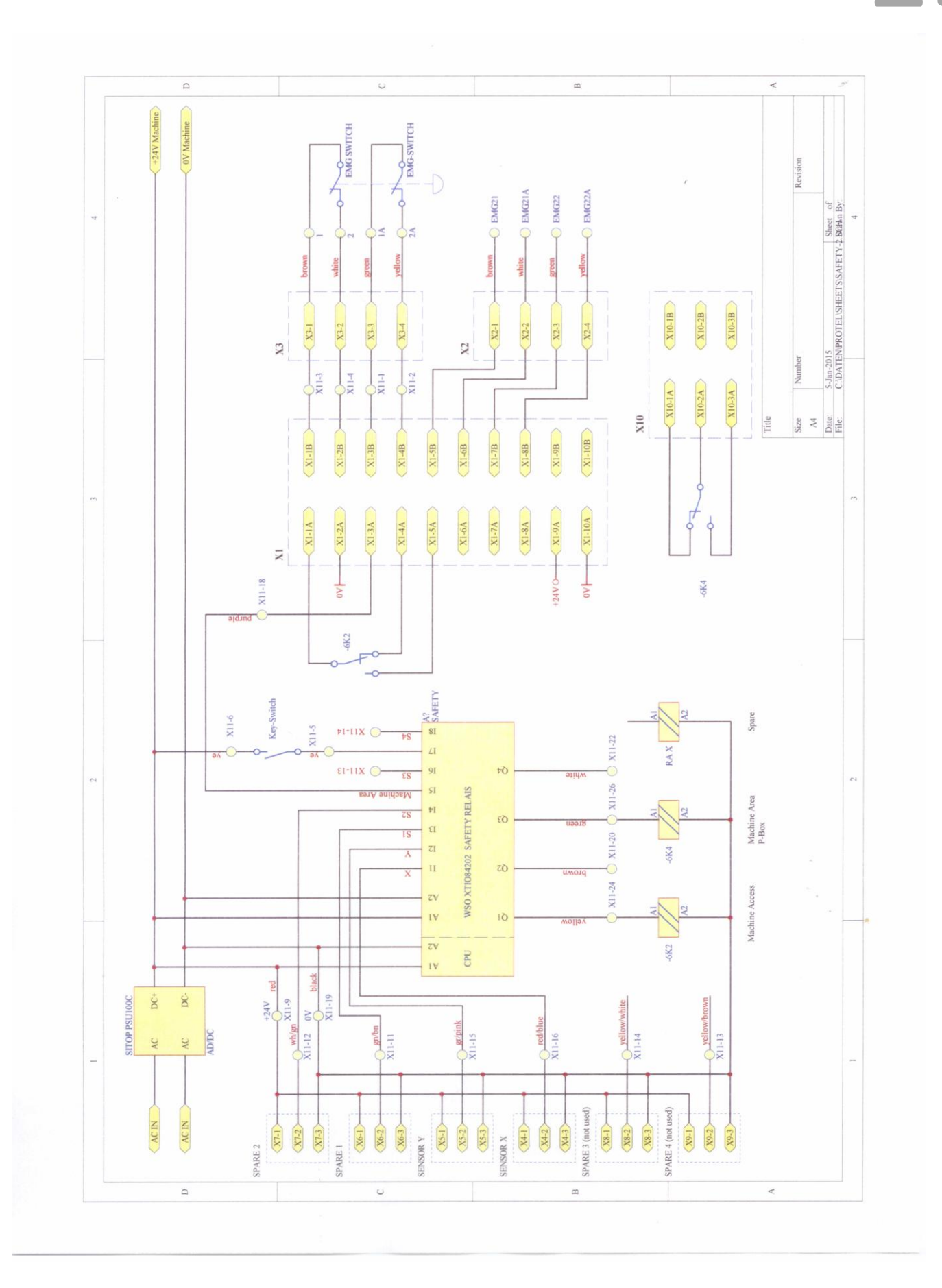

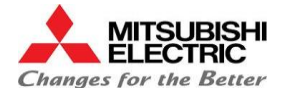